## How to register for Vivup

Step 1: To register click this link- <a href="https://www.bhstrustfund:Sign\_In">bhstrustfund:Sign\_In</a> (vivup.co.uk)

| vivup |                                                                                                    | L Register |
|-------|----------------------------------------------------------------------------------------------------|------------|
|       | Sign in   Please enter your sign in details below to access your benefits   Email address   Please enter your enail address   Please enter your enail address   Please enter your password   Sign in   Having trouble logging in?   Sign up - If your organisation already offers Vivup, you can create an |            |
|       | Great savings and discounts available from                                                                                                    | C. Chi     |
| TESCO | currys VU2 Sainsbury's                                                                                                    |            |

Step 2: This will take you to this page, click register

|                                                                              | Cookie Policy   Manage Cookies   Vivup Privacy Notice   Terms and Conditions |                |  |  |
|------------------------------------------------------------------------------|------------------------------------------------------------------------------|----------------|--|--|
| vivup                                                                        | Promotional Terms and Conditions   Contact Us   Accessibility                | 💟 (f)<br>🔘 (in |  |  |
| © SME HCI Ltd. registered in England and Wales. Registration Number: 5558851 |                                                                              |                |  |  |

## Step 3: Type in BHS Trust Fund

|                           |                                                                                                    | 🛓 Sign in    |
|---------------------------|----------------------------------------------------------------------------------------------------|--------------|
|                           | Please complete the details below to<br>access your Vivup benefits<br>Ind your organisation "<br>Q BHS Trust Fund<br>Title "                                                                                                    |              |
| Alter Mark                | First name '                                                                                                    |              |
| A M TRON                  | Personal email *                                                                                                    |              |
|                           | Password *                                                                                                    |              |
|                           | Re-enter password '                                                                                                    |              |
|                           | Employee number  Were you referred by a colleague? Yes No 1                                                                                                    |              |
| and the second            | Required fields     Terms and Conditions     We want you to know how your benefits work and why we need your     registration details. Please confirm that you have read and agree to                                             |              |
|                           | these terms and conditions Register                                                                                                    |              |
|                           | Great savings and discounts available from                                                                                                    |              |
| JOHN<br>LEWIS<br>#MANTHAN | BOD MARKS& ASDA                                                                                                    | B&Q          |
| vivup                     | Cookie Policy   Manage Cookies   Vivup Privacy Notice   Terms and Conditions   Promotional Terms and Conditions   Contact Us   Accessibility © SME HCI Ltd. registered in England and Wales. Registration Number: <u>555</u> 8851 | 🕑 f<br>10 in |

**Step 4**: Complete the registration with your details including your personal email and password of your choosing. Employee number is not needed so this can be left blank.

Step 5: Click 'Register'

Your registration is complete.